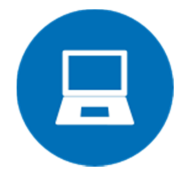

# Je souhaite connecter mon ordinateur au vidéoprojecteur

Si j'utilise le client léger UPF de la salle, tout est prêt. Mais si je veux brancher mon ordinateur portable : **comment faire ?** 

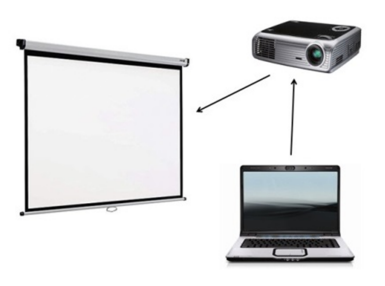

Je branche mon ordinateur au vidéoprojecteur via un câble.

Deux possibilités pour le brancher : via un câble VGA ou un câble HDMI (câble VGA fourni dans chaque salle)

La plupart du temps, tout se fait automatiquement. L'ordinateur reconnaît le vidéoprojecteur, il duplique et adapte l'image tout seul. Mais dès fois non. Cela dépend du modèle de votre portable.

Port VGA

# Comment gérer l'affichage du vidéoprojecteur ?

# **Pour Windows**

Repérez sur votre portable, la touche F avec le symbole de deux écrans. Suivant les marques elle n'est pas positionnée au même endroit tantôt en F4/F5/F7/F8...

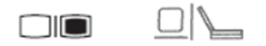

Pour l'actionner : appuyez simultanément sur la touche Fonction (Fn) en bas à gauche du clavier + la touche symbole des deux écrans.

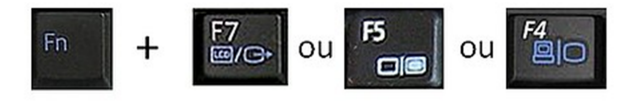

Astuce :

- en appuyant une fois, l'image apparaît sur le vidéoprojecteur et l'ordinateur
- en appuyant deux fois elle disparaît de l'ordinateur mais restera sur le vidéoprojecteur
- en appuyant trois fois elle réapparaît sur l'ordinateur et disparaît du vidéoprojecteur
- et ainsi de suite...

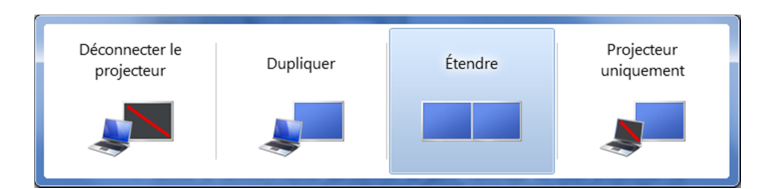

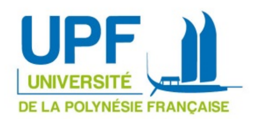

# Pour MAC

Pour un Mac, il faut aller dans :

Image: Image: Image

Astuce : raccourci clavier touches

hes \_\_\_\_ + \_\_\_ \* \_\_\_

Et cliquer sur Détecter le moniteur, il devrait trouver la bonne résolution d'image.

Si le bouton ne s'affiche pas : maintenez appuyée la touche

alt ~

le bouton en bas à droite « Rassemblez les fenêtres » se transformera alors en « Détecter les moniteurs ».

|   | 120 | Résolution :<br>Luminosité : | Optimisée pour l'écran A l'échelle      | 0                 |
|---|-----|------------------------------|-----------------------------------------|-------------------|
|   |     | Rotation :                   | Régler la luminosité autor     Standard | natiquement<br>\$ |
| - |     |                              |                                         |                   |
| _ |     |                              |                                         |                   |
|   |     |                              |                                         |                   |

Attention, sur un Mac, lorsque vous branchez un second écran comme un vidéoprojecteur, le système vous étendra automatiquement votre bureau sur le second écran. Si vous souhaitez avoir un affichage similaire sur votre écran ainsi que sur le vidéoprojecteur, rendez-vous dans :

Et cochez l'option Recopie vidéo

|                              | Moniteur           | Disposition         | Couleur         |  |
|------------------------------|--------------------|---------------------|-----------------|--|
| ur réordonner les moniteurs  | , faites-les gliss | er jusqu'à la posit | ion souhaitée.  |  |
| ur repositionner la barre de | s menus, faites-   | a gisser vers un a  | autre moniteur. |  |
|                              |                    |                     |                 |  |
|                              |                    |                     |                 |  |
|                              |                    |                     |                 |  |
|                              |                    |                     |                 |  |
|                              |                    |                     |                 |  |
|                              |                    |                     |                 |  |
|                              |                    |                     |                 |  |
| Recopie video                |                    |                     |                 |  |
|                              |                    |                     |                 |  |

000

# Comment gérer la taille de l'image projetée ?

La plupart du temps, tout se fait automatiquement. Mais la résolution des écrans évolue tellement vite que souvent votre ordinateur dispose d'une résolution supérieure à celle du vidéoprojecteur. Votre image projetée peut donc parfois s'afficher en petit ou être tronquée.

Pour résoudre ce problème, vous devez aller modifier la résolution de votre écran :

#### **Pour Windows**

Faites un clic droit sur votre bureau et choisissez Résolution d'écran

Et dans résolution choisissez une taille plus petite.

|   | Affichage              | •      |
|---|------------------------|--------|
|   | Trier par              | +      |
|   | Actualiser             |        |
|   | Coller                 |        |
|   | Coller le raccourci    |        |
|   | Annuler le déplacement | Ctrl+Z |
|   | Nouveau                | •      |
|   | Résolution d'écran     |        |
|   | Gadgets                |        |
| 2 | Personnaliser          |        |
|   |                        |        |

#### Pour MAC

Image: Image: A state of the state of the state of th

Et dans résolution choisissez une taille plus petite.

| Tout afficher                                               | IMac                                                          | ٩                                                                                                    |   |
|-------------------------------------------------------------|---------------------------------------------------------------|----------------------------------------------------------------------------------------------------|---|
| 4<br>                                                       | Moniteur Coul<br>Résolution : (<br>Culture)<br>Luminosité : = | eur<br>Optimisé pour l'écran intégré<br>À l'échelle<br>1344 × 840<br>1280 × 800<br>1024 × 768<br>1024 × 640<br>500 × 600 |   |
| Afficher les options de recopie<br>des menus le cas échéant | vidéo dans la barre                                           |                                                                                                    | ? |

# Taille recommandée : 1024x768 ou 1280x1024

000